## **APPHOME DE UNIDEN®**

## SISTEMA DE SEGURIDAD

## USHC41

# MANUAL BÁSICO DE INSTRUCCIONES

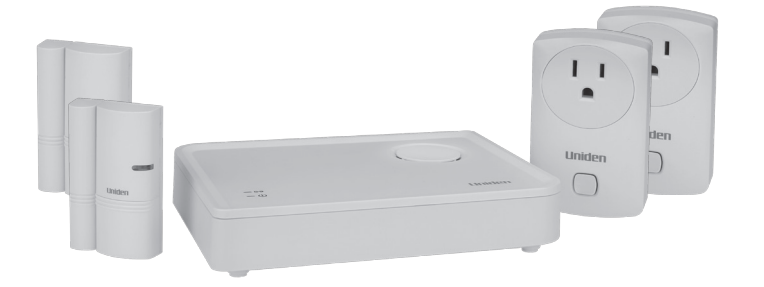

### ¡GUARDE SU RECIBO! Se necesita prueba de la compra para recibir el servicio garantizado.

© 2015 Uniden America Corporation Irving, Texas

UNIDEN es una marca registrada de Uniden America Corporation.

## **APPHOME DE UNIDEN**

## SISTEMA DE SEGURIDAD USHC41

## MANUAL BÁSICO DE INSTRUCCIONES

Este manual básico suministra instrucciones simples acerca de cómo preparar, instalar, y usar su sistema para los sensores incluidos en este equipo. Para información más detallada, consulte el manual de instrucciones detalladas en la página web de Uniden en www.uniden.com.

## SUMARIO DEL SISTEMA USHC41

Su sistema USHC41 incluye 1sirena para la pasarela, 2 interruptores para la corriente, y 2 sensores para puertas/ventanas (1 sirena para la pasarela y 4 sensores). La aplicación gratuita AppHome de Uniden facilita la instalación y control del sensor. La imagen siguiente ilustra una instalación posible del sensor, con interruptores de corriente en la sala y en el dormitorio principal, y los sensores para las puertas/ventanas en la puerta de la cocina y en la ventana del dormitorio del bebé.

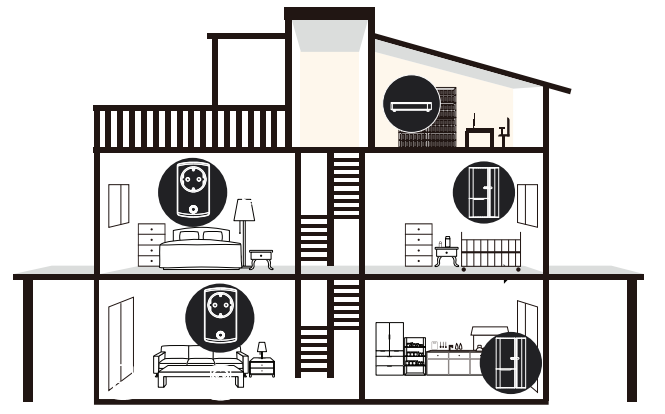

Se pueden añadir sensores opcionales a su sistema USHC41. Visite la página web de Uniden en www.uniden.com o comuníquese con su detallista para informarse como añadir cámaras, detectores de movimiento, sirenas, o un llavero de control a distancia.

### CONTENIDO DE LA CAJA

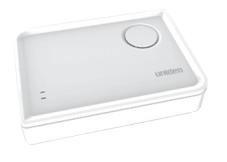

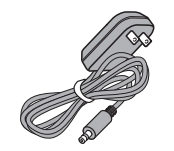

Pasarela/sirena (1)

Adaptador de alimentación de 12V, 1A (1)

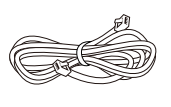

Cable Ethernet (1)

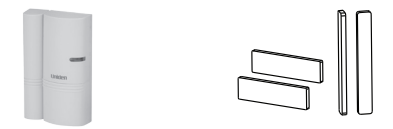

No mostrado: Manual de instrucciones básico

Sensor para la puerta/ Almohadillas adhesivas (2) ventana (2)

Si cualquier artículo falta o está dañado, comuníquese inmediatamente con nuestra Línea de apoyo al cliente en el 800-658-8068. ¡Nunca use productos estropeados!

¿Necesita ayuda? Obtenga las respuestas a sus preguntas en nuestra página web: www.uniden.com.

## PREPARACIÓN DEL SISTEMA

¡CUIDADO! No quite el plástico aislador de ninguno de los sensores antes de que se le indique. El proceso de sincronización comienza en cuanto se quita el plástico.

Asegúrese de que su dispositivo móvil está conectado con su enrutador WiFi en su casa durante la descarga de la aplicación y la configuración e instalación.

| PRIMER PASO: DESCARGA DE LA APLICACIÓN                                                                                                |                                                                                                    |  |  |
|----------------------------------------------------------------------------------------------------|----------------------------------------------------------------------------------------------------|--|--|
| Descargue la aplicación AppHome de Uniden de las tiendas<br>Apple AppStore, Google Play, o la tienda Amazon Appstore<br>para Android. |                                                                                                    |  |  |
| SEGUNDO PASO: INSTALACIÓN DE LA PASARELA/ CONEXIÓN A<br>INTERNET                                                                      |                                                                                                    |  |  |
| 1.                                                                                                    | Conecte la pasarela al enrutador WiFi usando el cable<br>Ethernet (suministrado).                                                                                                    |  |  |
| 2.                                                                                                    | 2. Conecte la pasarela a la alimentación usando el adaptador (suministrado).                                                                                                    |  |  |
| 3.                                                                                                    | <ol> <li>El LED AZUL se enciende y el sistema responde con "Power On (encendido)". Después de<br/>más o menos un minuto, el sistema responde con "Network Connected (red conectada)". La<br/>pasarela ya está lista para la configuración vía la aplicación.</li> </ol> |  |  |
| TERCER PASO: CONFIGURACIÓN DE SU SISTEMA                                                                                              |                                                                                                    |  |  |
| 1.                                                                                                    | Lance la aplicación.                                                                                                    |  |  |

2. La aplicación busca el DID de la pasarela vía su conexión con el WiFi doméstico. Nombre la pasarela. Inserte el código de seguridad predeterminado (123456) v quárdelo. Si la aplicación no puede encontrar el DID de la pasarela, verifique que la pasarela está activada v de que está bien conectada al enrutador. Asegúrese de que su teléfono también está conectado vía WiFi con su enrutador. Si no hay ningún problema con la pasarela misma, inserte el DID manualmente. El DID está ubicado en la parte de abajo de la pasarela. Se recomienda sumamente que cambie el código de seguridad predeterminado en la pantalla System Setting. 3 Toque la lista de la pasarela para ingresar. Toque la • + ń P P pasarela para ingresar. Una pantalla Status sale vacía. USHC4 60 FPP USHC41 00 6 Δ İ ঠি CUARTO PASO: INSTALACIÓN DE LOS SENSORES 1. Toque — en la pantalla *System* para añadir un sensor. La aplicación exhibe una lista con dispositivos para > escoger. El sistema USHC41 suministra interruptores de > corriente y sensores para la puerta/ventana. Visite (A > www.uniden.com para ver otros dispositivos que se pueden añadir a la red. > > Interruptor de la corriente 1. Seleccione Power Switch en la pantalla Select Device. Toque la flecha ()) para exhibir la primera de tres > pantallas con instrucciones para la sincronización. > > ) ١ )

Si la lamparilla tiene su propio interruptor para encender/apagar, póngalo en la posición ENCENDER (ON).

| 3.                                            | Toque el sensor y luego ON o OFF en la pantalla. Toque<br>ON y OFF para examinar el sensor. Toque la flecha para<br>ir hacia atrás para volver a la pantalla <i>Status</i> .                                   | Image: Second second secon          |  |
|-----------------------------------------------|----------------------------------------------------------------------------------------------------|----------------------------------------------------------------------------------------------------|--|
| 4.                                            | Repita estos pasos para cada sensor.                                                                                                    |                                                                                                    |  |
| Sen                                           | sor para la puerta/ventana                                                                                                    |                                                                                                    |  |
| 1.                                            | Seleccione <i>Door Sensor</i> o <i>Window Sensor</i> en la pantalla <i>Select Device</i> . Toque la flecha ( <b>&gt;</b> ) para exhibir la primera de tres pantallas con instrucciones para la sincronización. | Solida: Davido         Image: Camera         Image: Camera <t< th=""></t<>                                                                                                    |  |
| 2.                                            | Siga las instrucciones en la pantalla para sincronizar el sensor. Cuando la sincronización esté completa, separe las dos partes del sensor. Toque ▲ para exhibir la pantalla <i>Status</i> del sensor.         |                                                                                                    |  |
| 3.<br><i>Las</i>                              | Una alerta debe salir en la sección del sensor de la<br>puerta/ventana en la pantalla <i>Status</i> .<br><b>alertas son exhibidas en ROJO.</b>                                                                 | Status     Status     Status     Status     Status     Status     Scanado     Status     Scanado     Status     Status |  |
| 4.                                            | Repita estos pasos para cada sensor.                                                                                                    |                                                                                                    |  |
| INSTALACIÓN DEL SENSOR PARA LA PUERTA/VENTANA |                                                                                                    |                                                                                                    |  |
| 1.                                            | Después de que los sensores para las puertas/ventanas<br>estén sincronizados con la pasarela vía la aplicación,<br>aplique las almohadillas adhesivas a la parte trasera del<br>sensor.                        |                                                                                                    |  |

 Seleccione un lugar en el marco de la puerta/ventana. Coloque la parte más grande del sensor en el marco y presione para pegarlo. Alinee la pieza más pequeña con la parte grande y presione en la puerta o en la ventana.

El hueco entre las dos partes no debe exceder más de 0.5 pulgadas.

## CÓMO USAR LA APLICACIÓN

### SUMARIO DE LA APLICACIÓN

Con la aplicación AppHome™ de Uniden usted puede:

- · Exhibir el estado del sensor
- Borrar alertas
- · Configurar escenarios
- · Armar y desarmar los sensores
- · Exhibir eventos
- · Configurar alertas vía correo electrónico y notificaciones automáticas
- · Configurar su sistema

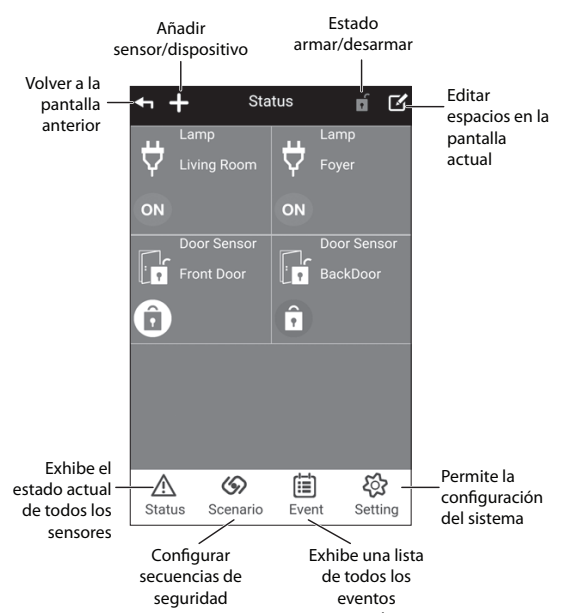

La pantalla *Status* es la pantalla principal de la aplicación. Además de exhibir el estado del sensor, le permite:

- Add Sensor/Device ( 🕂 ). Seleccione este icono para sincronizar otro sensor con su sistema.
- Arm/Disarm the system (

   ). Toque este icono para armar o desarmar un grupo de sensores configurados vía las pantallas Scenario/Arm. La pasarela emite bips cuando usted arma el sistema, entonces usted tiene 30 segundos para salir antes de que los sensores se armen completamente.

- Edit ( 🗹 ). Renombrar o borrar el sensor.
- Status ( \land ). Exhibe el estado actual del sensor y permite la función (encender la
- luz, etc.).
- Event ( 📋 ). Exhibe una lista de eventos que fueron el resultado de la activación de los sensores.

## CÓMO USAR LA APLICACIÓN

### EXHIBICIÓN DEL ESTADO DEL SENSOR

| 1. | Abra la aplicación y toque el nombre del sistema.                                                                                      | System     System     USHC41     Ge     FPP USHC41     Ge     Top to satisf preferred GATEWAY                                                                                                    |
|----|----------------------------------------------------------------------------------------------------|----------------------------------------------------------------------------------------------------|
| 2. | La pantalla <i>Status</i> exhibe los sensores sincronizados<br>con ese sistema y un grupo de iconos para acceder a<br>otras funciones. | Image: status     Image: status     Image: status     Image: status       Image: status     Image: status     Image: status     Image: status       Image: status     Image: status     Image: status     Image: status       Image: status     Image: status     Image: status     Image: status |

### **BORRAR ALERTAS**

Cuando un sensor es activado, un icono de alerta sale en rojo para ese sensor en la pantalla *Status. Los tipos de alerta y sus iconos son*:

| ON | Sensor ENCENDIDO   | OFF | Sensor APAGADO     |
|----|--------------------|-----|--------------------|
| Ô  | Activado (cerrado) | Î   | Activado (abierto) |
| 0  | Potencia baja      |     |                    |

| iconos para acceder a otras funciones.<br>En este ejemplo, el sensor de la puerta de atrás ha sido<br>activado. El icono es exhibido.                                                                  | ON<br>Front Door  | OFF   |
|----------------------------------------------------------------------------------------------------|-------------------|-------|
| <ol> <li>Toque en el icono de alerta para borrarlo.</li> <li>El icono i sale, señalando que usted se ha dado cuenta<br/>de que la alerta del sensor y la puerta todavía están<br/>abiertas.</li> </ol> | A Status Scenario | Event |

### CONFIGURACIÓN DE ESCENARIOS

Los escenarios son acciones predeterminadas de los sensores que son activados por algún evento. Los escenarios de un sólo toque son activados cuando usted toca un icono específico en la sección de escenarios de un sólo toque en la pantalla Scenario. Los escenarios lf...Then se activan cuando un sensor específico es activado.

#### Pantalla principal Scenario

Cuando usted toca Scenario ((%)), la pantalla principal Scenario sale. La pantalla está dividida en dos secciones, más una sección con iconos en la parte inferior. La parte superior suministra operaciones de un sólo toque para encender o apagar grupos de sensores. Las operaciones de un sólo toque se usan usualmente cuando usted sale de casa y desea asegurarla. La sección inferior contiene escenarios "If... Then", donde usted configura una secuencia de eventos si hay una acción de activación. Por ejemplo, usted puede configurar interruptores de corriente para activarse (encender las lamparillas) si un sensor en la puerta es activado.

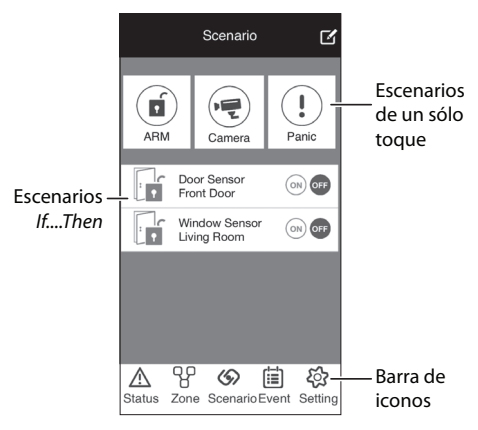

### Configuración de escenarios de un sólo toque

Usted puede configurar un escenario ARM de un sólo toque con el equipo USHC41. Úselo para asegurar su domicilio cuando planee estar fuera.

El escenario ARM de un sólo toque se puede usar con este equipo USHC41. Usted puede añadir una cámara opcional para usar el escenario de un sólo toque de la cámara.

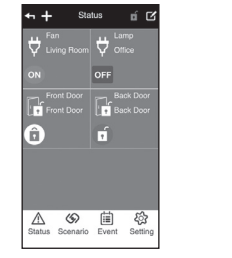

| 1. | En la pantalla <i>Scenario</i> , toque <i>I</i> para entrar en el modo de editar. Iconos de escenario de un sólo toque salen ().                                                                                                    | Scenario       Image: Construction       Image: Construction                                                                                                    |
|----|----------------------------------------------------------------------------------------------------|----------------------------------------------------------------------------------------------------|
| 2. | Toque 🚱 en el icono ARM. La pantalla <i>Scenario Setup</i><br>exhibe los sensores y los dispositivos en su sistema.<br>El sistema vuelve al estado = ENCENDIDO (con un visto) de<br>todos los sensores. Si no desea incluir un sensor específico<br>en el escenario ARM de esos sólo toque, toque el visto en el<br>sensor para apagarlo. | Scrarto Setup      Monormality     Setup      Setup      Setu |
| 3. | Cuando haya configurado su escenario ARM de un sólo toque, toque SAVE (L). La pantalla principal <i>Scenario</i> vuelve a salir.                                                                                                    |                                                                                                    |
| 4. | Repita estos pasos para el escenario PANIC de un sólo toque.                                                                                                    |                                                                                                    |

#### Cómo usar escenarios de un sólo toque

Active un escenario de un sólo toque vía las pantallas Scenario o Status.

#### Activación vía la pantalla Scenario

- 1. En la pantalla Scenario, toque el icono ARM ( 🖬 ) en la sección de escenarios de un sólo toque.
- La pasarela emite bips y la aplicación comienza un cuenta atrás de 30 segundos. Usted tiene 30 segundos para salir de su casa antes de que el sistema esté totalmente armado. Usted puede tocar el icono ARM (
   ) otra vez dentro de esos 30 segundos para cancelar la acción de armar.

#### Activación vía la pantalla Status

- 1. En la pantalla Status, toque el icono ARM ( 🚮 ) en la parte superior derecha de la pantalla.
- 2. La pasarela emite bips y la aplicación comienza un cuenta atrás de 30 segundos. Usted tiene 30 segundos para salir de su casa antes de que el sistema esté totalmente armado. Usted puede tocar el icono ARM (

#### Configuración de escenarios "IF...THEN" (Si...., entonces)

De la misma manera que los escenarios de un sólo toque, usted debe configurar primero los sensores que serán activados en un escenario *lf...Then*.

Con un escenario *If...Then*, usted designa un sensor primario. Si éste es activado, el sensor secundario es activado. Por ejemplo, usted puede configurar interruptores de corriente para activarse (encender lámparas) si un sensor de puerta es activado (puerta ha sido abierta).

| 1.<br>Los<br>Ios i | Toque ③ en la pantalla <i>Status</i> para exhibir la pantalla principal <i>Scenario</i> . Una lista con los sensores capacitados para iniciar un escenario <i>IfThen</i> sale. El estado del sensor es ajustado automáticamente a OFF (apagado). <b>sensores de puerta/ventana incluidos en este equipo son únicos sensores que puede iniciar un escenario</b> . | Scenario C<br>Secondario C<br>Satura Comercia<br>Comercia<br>Comercia<br>Statuta Scenario Comercia<br>Statuta Scenario Comercia<br>Scenario Comercia<br>Scenario Comercia<br>Scenari |
|--------------------|----------------------------------------------------------------------------------------------------|----------------------------------------------------------------------------------------------------|
| 2.                 | Toque en un sensor; la pantalla <i>Scenario Setup</i> sale. Ahora,<br>toque <b>+</b> para exhibir una lista con los sensores disponibles<br>para añadir al escenario.<br>Toque la flecha en un sensor que usted desea incluir en el<br>escenario.                                                                                                    | Scenario Schup       Data       Data </td                                                                                                    |
| 4.                 | La aplicación vuelve a la pantalla <i>Scenario Setup</i> con<br>ese sensor ENCENDIDO. Toque + para añadir sensores<br>adicionales.<br>Cuando haya construido un escenario, toque + para<br>guardar. La pantalla <i>Scenario</i> sale con ese escenario<br>ajustado a ON (activado).                                                                              | +     Sonaro Solup       Ver     Front Door       Image: Solution of the solution of the so                                                                                                    |
| 6.                 | Repita para añadir otro escenario IfThen.                                                                                                    |                                                                                                    |

#### Cómo usar escenarios "IF...THEN"

Toque 🗇 para acceder la pantalla *Scenario* y toque ON para un escenario *lf....Then* de la lista. Ese escenario está ahora activo.

## **EXHIBICIÓN DE EVENTOS**

La lista *Event* exhibe todos los eventos activados. Esta lista muestra cual sensor fue activado, incluyendo la fecha y la hora.

| ∠.       Una lista de eventos sale.         Image: 000       2015-0.06 21:10:14         Image: 000       2015-0.06 21:10:14         Image: 000       2015-0.06 21:                                                                                                    | 1. | Toque i para acceder a la pantalla <i>Events</i> . | Q Event                                             |
|----------------------------------------------------------------------------------------------------|----|----------------------------------------------------|-----------------------------------------------------|
| Image: Control of the control of the control of th | Ζ. | Una lista de eventos sale.                         | 2015-03-05 21:12:14<br>Lamp Off                     |
| 2015-03-02 21:05:43           Door Sensor Chess           Image: Sensor Chess           Image: Sens           Image: Sensor Ch                                                                                                    |    |                                                    | 2015-03-05 21:08:09<br>Door Sensor Olose            |
| Later Sector Sectors                                                                                                    |    |                                                    | 2015-03-05 21:05:43<br>Door Sensor Close            |
|                                                                                                    |    |                                                    | Drog Sensor Classe<br>Status Scenario Event Setting |

## **CONFIGURACIÓN DE LOS AJUSTES**

La contraseña predeterminada para insertar en la pantalla System Setting es 123456.

Muchas de las opciones de la pantalla *System Setting* no necesitan explicación y deben ser fácil de realizar. Consulte el manual de instrucciones detalladas en la página web de Uniden www.uniden.com si es necesario.

Algunos de los ajustes, tal como *Remote Style* (estilo del control a distancia), pueden aludir a dispositivos opcionales no incluidos en este equipo. Visite la página web de Uniden en www.uniden.com o comuníquese con su agente para informarse acerca de la compra de dispositivos adicionales.

### CONFIGURACIÓN DE NOTIFICACIONES VÍA CORREO ELECTRÓNICO

Si un sensor se activa mientras que el sistema es alarmado, el sistema envía una alerta vía correo electrónico. Configure la notificación automática vía la pantalla *System Setting*.

| 1. | Entre en la pantalla System Setting y luego seleccione<br>Notification Setup.                                                                                                    | Approximation     Approximation       Prime     Improvement       Write Mark     Improvement       Markine Mark     Improvement       Markine Mark     Improvement       Markine Mark     Improvement       Markine Mark     Improvement       Markine Mark     Improvement       Markine Mark     Improvement       Markine Mark     Improvement       Markine Mark     Improvement       Markine Mark     Improvement       Markine Markine     Improvement       Markine Mark     Improvement       Markine Mark     Improvement       Markine Mark     Improvement       Markine Mark     Improvement       Markine Mark     Improvement       Markine Markine     Improvement       Markine Markine     Improvement       Markine Markine     Improvement       Markine Markine     Improvement       Markine Markine     Improvement       Markine Markine     Improvement       Markine Markine     Improvement       Markine Markine     Improvement       Markine Markine     Improvement       Markine Markine     Improvement       Markine Markine     Improvement       Markine Markine     Improvement       Markine Markine< |
|----|----------------------------------------------------------------------------------------------------|----------------------------------------------------------------------------------------------------|
| 2. | Rellene los espacios y toque <b>L</b> . La pantalla <i>System</i><br><i>Setting</i> sale. Usted recibirá ahora notificaciones vía correo<br>electrónico si el sensor es activado. | If status     If status       If status     If status       Status     If status       Status     If status       Status     If status       Status     If status       Status     If status       Status     If status       Status     If status       Status     If status       Status     If status                                                                                                    |

Para ver instrucciones de operación completas, consulte el manual de instrucciones detalladas en www.uniden.com.

#### INFORMACIÓN DE LA FCC/INDUSTRY CANADA

Este aparato cumple con la parte 15 de los reglamentos de la FCC. La operación está sujeta a las dos condiciones siguientes: (1) este aparato no debe causar interferencia perjudicial, y (2) este aparato debe aceptar cualquier interferencia recibida, incluyendo la interferencia que pueda causar una operación indeseable.

Los cambios o modificaciones hechos a este equipo podrían anular el cumplimiento con los reglamentos de la FCC. Cualquier cambio o modificación que no estén expresamente aprobados por Uniden, podrían anular la autoridad del usuario para operar el equipo.

L'appareil est conforme aux normes d'Industrie Canada. Son fonctionnement est soumis aux deux conditions suivantes : (1) Ce dispositif ne doit pas causer d'interférences et (2), il doit pouvoir accepter les interférences, incluant celles pouvant nuire à son fonctionnement normal.

Tous les changements apportés à cet appareil, s'ils ne sont pas expressément approuvés par Uniden ou toute utilisation de celui-ci d'une autre manière que celle décrite dans ce guide peut annuler votre autorisation de le faire fonctionner.

### GARANTÍA LIMITADA POR UN AÑO

Importante: ¡Guarde su recibio! Se requiere prueba de la compra para recibir el servicio garantizado.

#### GARANTE: UNIDEN AMERICA CORP. ("Uniden").

ELEMENTOS DE LA GARANTÍA: Uniden garantiza por un año al comerciante original, que este producto de Uniden está libre de defectos en materiales y mano de obra, con sólo las limitaciones o exclusiones expuestas abajo.

DURACIÓN DE LA GARANTÍA: Esta garantía al usuario original se terminará y no será efectiva después de 12 meses de la venta original. La garantía será inválida si el producto es (A) dañado o no es mantenido en forma razonable, (B) modificado, alterado, o utilizado como parte de equipos de conversión, subconjunto, o cualquier configuración que no sea vendida por Uniden, C) instalado incorrectamente, (D) mantenido o reparado por alguien que no esté autorizado por un centro de servicio de Uniden, para un defecto o mal funcionamiento cubierto por esta garantía, (E) usado en cualquier conjunción con equipos o partes, o como parte de cualquier sistema que no ha sido fabricado por Uniden, o (F) instalado o programado por cualquiera que no esté incluido en la guía operativa para este producto.

DECLARACIÓN DE RECLAMO: En el evento de que el producto no cumpla en algún momento con esta garantía mientras esté en efecto, el garante, de acuerdo con sus opciones, arreglará la unidad defectuosa y se la devolverá a usted, sin cobro por partes, servicio, o cualquier otro coste (excepto por el transporte y manejo) ocasionado por el garante o sus representantes en conexión con el desempeño de esta garantía.

LA GARANTÍA LIMITADA ESTIPULADA ANTERIORMENTE ES LA GARANTÍA TOTAL Y EXCLUSIVA PARA ESTE PRODUCTO Y SUSTITUYE Y EXCLUYE TODA OTRA GARANTÍA, CUALQUIERA QUE SEA SU NATURALEZA, YA SEA EXPRESA, IMPLÍCITA O QUE SURIA POR APLICACIÓN DE LA LEY, INCLUYENDO, DE MANERA NO LIMITATIVA TODA GARANTÍA DE COMERCIABILIDAD O APTITUD PARA UN PROPÓSITO EN PARTICULAR. ESTA GARANTÍA NO CUBRE EL REEMBOLSO NI EL PAGO DE DAÑOS INCIDENTALES O CONSECUENTES. Algunos estados no permiten esta exclusión o limitación de daños incidentales o consecuentes; por esta razón la limitación expuesta arriba, tal vez no tendrá nada que ver en su caso.

RECLAMOS LEGALES: Esta garantía le da derechos legales específicos, y usted puede que tenga otros derechos que varíen de estado a estado. Esta garantía es nula fuera de los Estados Unidos de América.

PROCEDIMIENTO PARA OBTENER UNA GARANTÍA FORMAL DE FUNCIONAMIENTO: Si después de seguir las instrucciones de este manual de instrucciones, usted está seguro de que el producto está defectuoso, empaque el producto con cuidado (preferiblemente en su paquete original).

Incluya comprobante de la compra original y una nota describiendo el defecto por el cual lo está devolviendo.

El producto deberá ser enviado porte pagado y que se pueda trazar, o entregado al garante en:

Uniden America Service C/O Saddle Creek 743 Henrietta Creek Rd., Suite 100 Roanoke, TX 76262

800-658-8068, de las 8:00 hasta las 16:30, hora central, de lunes a viernes.